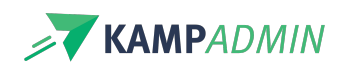

## **Monitoren inplannen**

## Monitoren inplannen

Het inplannen van monitoren gebeurt via de sectie 'Monitoren'.

- Planning
- Moni plaatsen

of via een activiteit, periode of locatie.

## De moniplanning van A tot Z

In de volgende artikels nemen we je stapsgewijs mee in de wondere wereld van de monitorenplanning.

Fasten your seatbelts, laat kilo's popcorn aanrukken en bekijk volgende filmpjes als ware het een betere natuurdocumentaire dan die van David Attenborough.

- 1. Hoe zet je het aanbod klaar voor monitoren?: een goede voorbereiding is het halve werk
- 2. Hoe beheer je de monitoren?: over nieuwe monitoren accepteren, kandidaturen en voorkeuren opvolgen.
- 3. Hoe ga je aan de slag met monitoren hun voorkeuren? over het inplannen van monitoren volgens hun voorkeuren.
- 4. Hoe ga je na of de planning volledig is en vul je de overige plaatsen?: over het inplannen van monitoren volgens de lege plekken die je nog hebt in je planning.
- 5. Hoe pas je een gemaakte planning aan?: over terugkomen op beslissingen, en doen alsof er niks gebeurd is
- 6. De stille modus van KampAdmin: over doen alsof er niks gebeurd is, maar dan voor gevorderden. Met andere woorden: inplannen zonder mails te sturen naar monitoren.

| ţ |                     | $\sim$ |
|---|---------------------|--------|
|   | Planning            |        |
|   | Bezetting           |        |
|   | Monitoren           |        |
|   | Moni inschrijvingen |        |
|   | Moni plaatsen       |        |
|   | Moni Evaluaties     |        |
|   | Moni Rollen         |        |